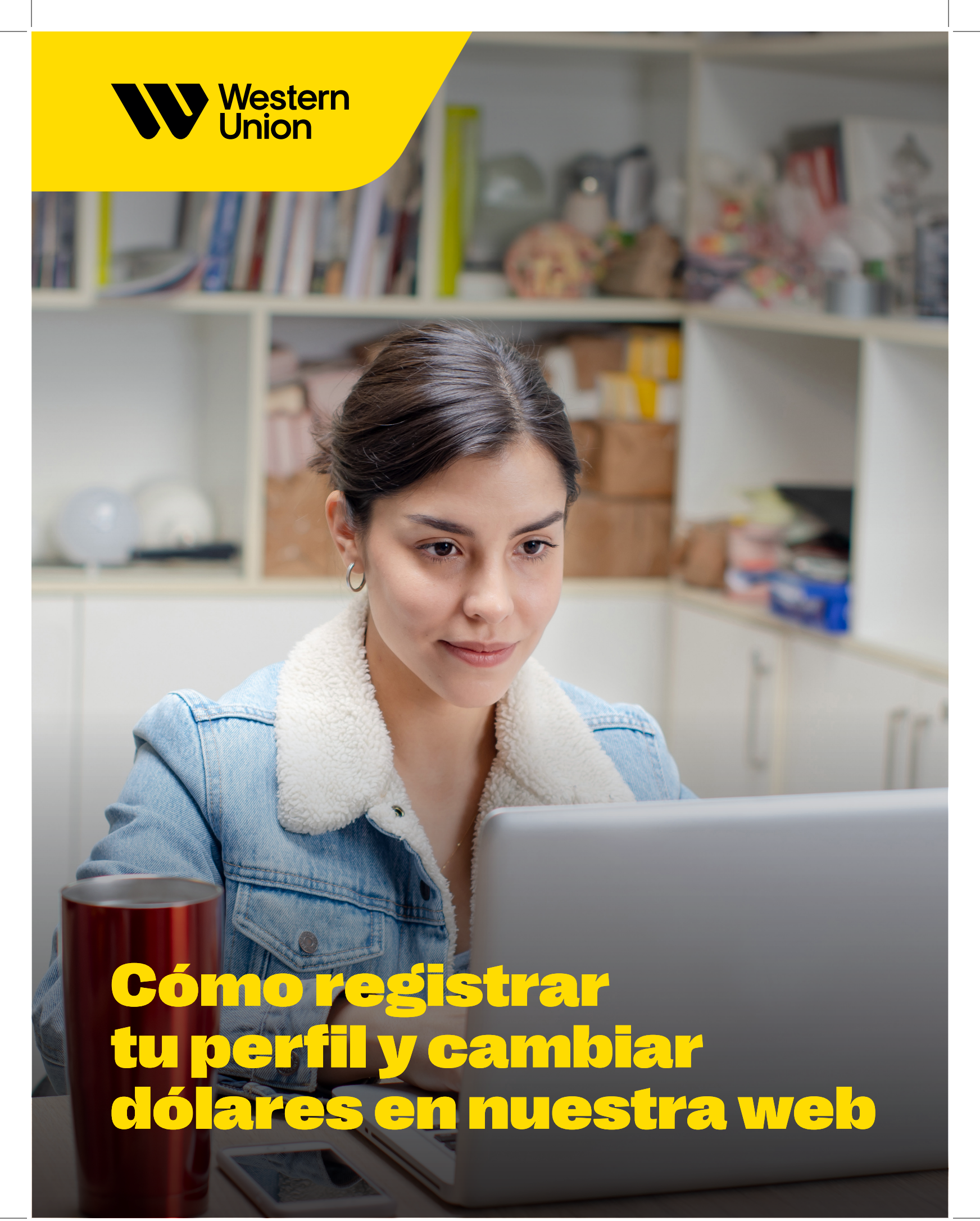

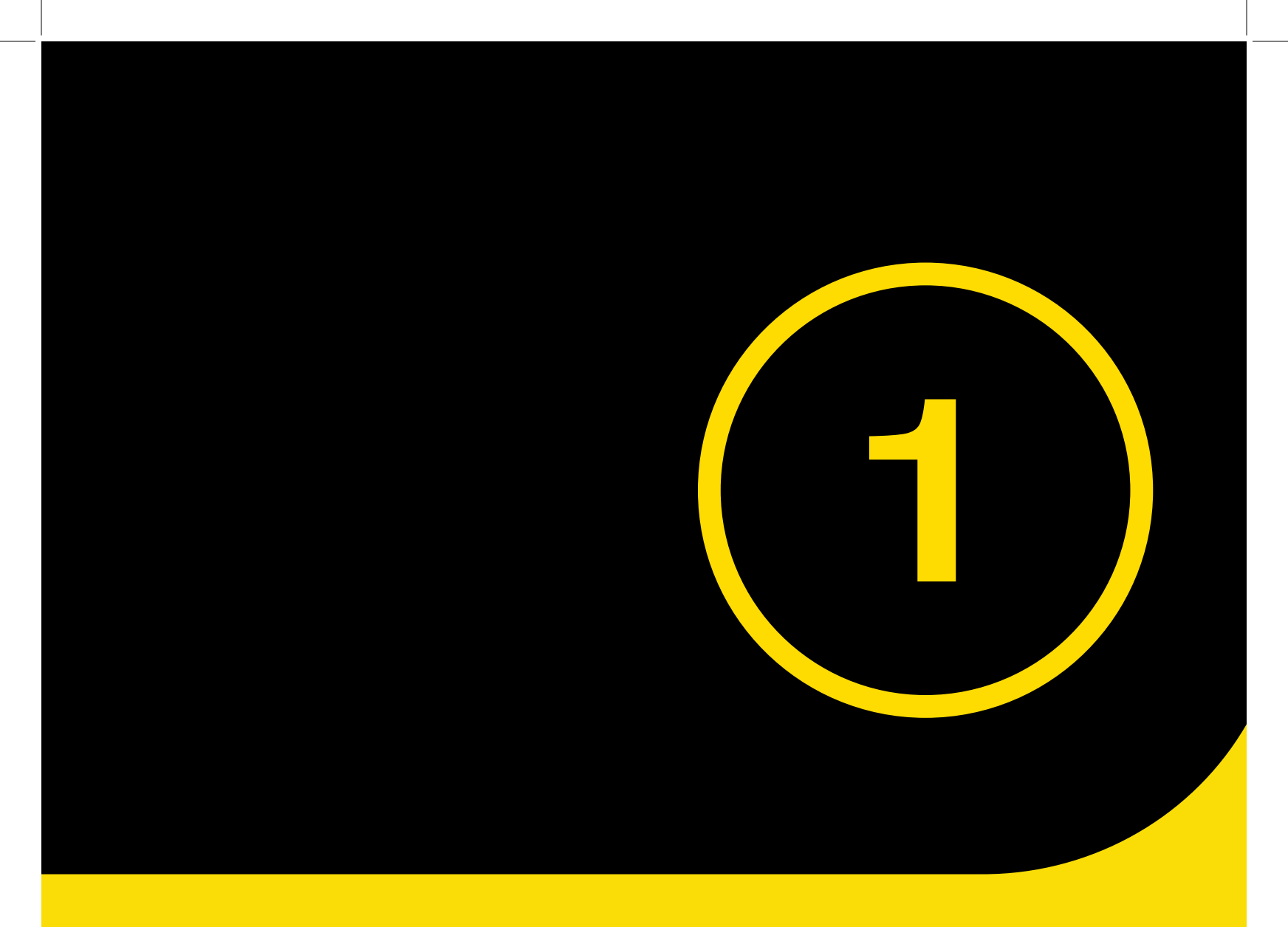

## *Registra* **tu perfil**

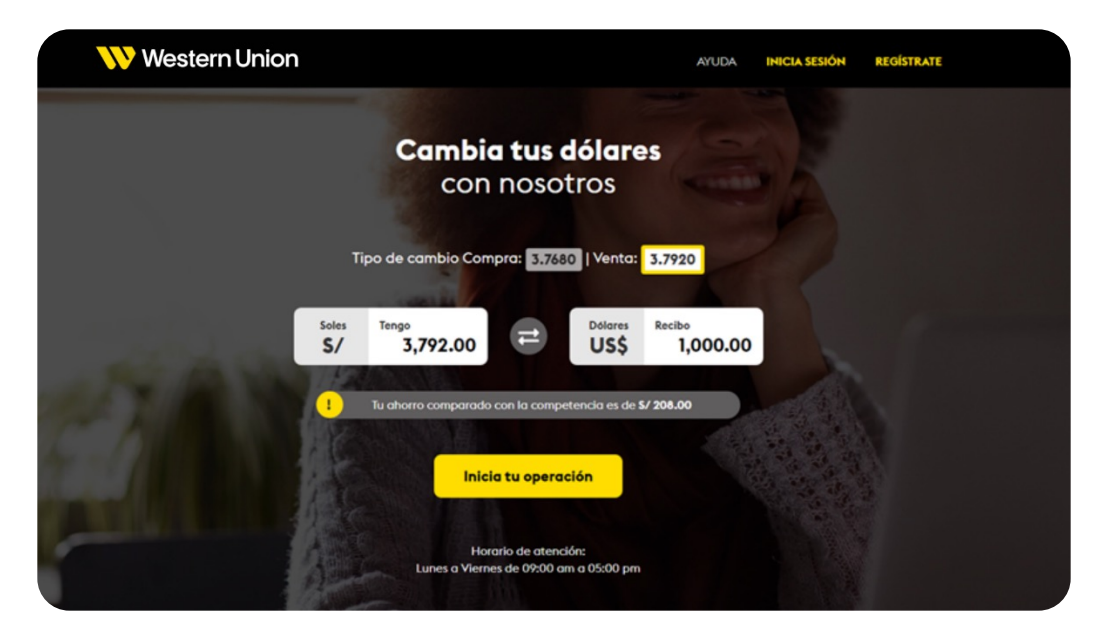

## A. Ingresa a: www.westernunionperu.pe/cambiodemoneda

**B.** Registra tu perfil. Registrate una única vez como persona o como empresa.

| Western Union                     |                                                             | AYUDA  | INICIA SESIÓN | REGISTRATE |
|-----------------------------------|-------------------------------------------------------------|--------|---------------|------------|
| <b>Registro</b><br>Crea tu perfil | ه<br>Ingresar                                               | ٥      |               |            |
| R PERSO                           | A     Cuenta de usuario       A     Contraseña              | 1PRESA |               |            |
| RUC                               |                                                             |        |               |            |
| Correo electrónico de uso fre     | Olvidé mi contraseña<br>Si no tienes cuenta registrate aquí |        |               |            |
| Contraseña                        |                                                             |        |               |            |

C. Como persona, debes llenar los campos con:

- Tipo de documento de identidad
- Número de Documento
- Fecha de Caducidad de DNI
- Nombres y Apellidos
- Número de Celular
- · Correo electrónico
- · Contraseña

D. Luego debes aceptar las casillas y hacer clic en "Registrar usuario".

| Western Union                                                      | AYUDA INICIA S                       | SIÓN REG | ÍSTRATE |
|--------------------------------------------------------------------|--------------------------------------|----------|---------|
| <b>Registro</b><br>Crea tu perfil                                  |                                      |          |         |
| <u>B</u> persona                                                   | IIII EMPRESA                         |          |         |
| Tipo de documento de identidad                                     | Número de Documento                  |          |         |
| Fecha de Caducidad de DNI          Año       Mes       Día       ? | <ul> <li>Mi DNI no caduca</li> </ul> |          |         |
| Nombres                                                            |                                      |          |         |
| Apellido Paterno                                                   | Apellido Materno                     |          |         |
|                                                                    |                                      |          |         |

| Número de celular                                                                                                    | Correo electrónico de uso frecuente                                                                 |  |
|----------------------------------------------------------------------------------------------------|----------------------------------------------------------------------------------------------------|--|
| 9<br>Contraseña                                                                                                    | Repetir contraseña                                                                                  |  |
|                                                                                                    |                                                                                                    |  |
| Acepto los términos y condiciones, y po     Acepto recibir publicidad y promocione                                     | fticas de privacidad<br>s de los servícios de Western Union mediante el uso de mis datos personales |  |
| Acepto los términos y condiciones, y po     Acepto recibir publicidad y promocione     (opcional)                      | Iticas de privacidad<br>s de los servícios de Western Union mediante el uso de mis datos personales |  |
| Acepto los términos y condiciones, y po     Acepto recibir publicidad y promocione<br>(opcional)     Registrar usuario | Iticas de privacidad<br>s de los servicios de Western Union mediante el uso de mis datos personales |  |

E. Como empresa, debes llenar los campos con:

- · RUC
- Razón Social (se rellena automáticamente una vez se indica el RUC)
- Correo electrónico
- Número de celular
- · Contraseña

F. Luego debes aceptar las casillas y hacer clic en "Registrar usuario".

| <b>Reg</b><br>Crea    | <b>jistro</b><br>tu perfil                                                                                 |                                                                               |
|-----------------------|----------------------------------------------------------------------------------------------------|-------------------------------------------------------------------------------|
|                       | <u>A</u> PERSONA                                                                                           |                                                                               |
| RUC                   |                                                                                                    | Razón social                                                                  |
| Correo                | electrónico de uso frecuente                                                                               | Número de celular                                                             |
| Contras               | ieña                                                                                                    | Repetir contraseña                                                            |
| Acep<br>Acep<br>(opcl | to los términos y condiciones, y políticas de j<br>ito recibir publicidad y promociones de los se<br>onal) | xivacidad<br>rvicios de Western Union mediante el uso de mis datos personales |
| _                     | tegistrar usuario                                                                                          |                                                                               |

G. Verifica tu cuenta ingresando el código que enviaremos al correo que registraste previamente.

| Western Union | AYUDA                                                                                        | ٠  | ARISOL RODRIGUEZ V |
|---------------|----------------------------------------------------------------------------------------------|----|--------------------|
| _             |                                                                                              |    |                    |
|               | Verificar Cuenta                                                                             | ×  |                    |
|               | Ingresa el código que te hemos enviado a tu correo (verificar<br>bandeja de entrada o spam). |    |                    |
|               |                                                                                              |    |                    |
| Dók<br>U!     | Verificar                                                                                    | 00 |                    |
|               | Tu ahorro comparado con la competencia es de <b>\$/ 120.00</b>                               |    |                    |
| C All and R   |                                                                                              |    |                    |
|               |                                                                                              |    |                    |
|               | Horario de atención:<br>Lunes a Viernes de 09:00 am a 05:00 pm                               |    |                    |
| 1 June        |                                                                                              |    |                    |

H. Registra tus cuentas bancarias en soles y en dólares. Debes seleccionar el nombre de tu banco, indicar el número de cuenta y seleccionar si es una cuenta de ahorros o corriente.

L Ambas cuentas bancarias deben estar a tu nombre. Una vez que hayan sido verificadas, aparecerán con estado "Activo".

| Western Union |                               |                                      |                                 |                         | A                        | UDA       | ٠ | ARISOL RODRIGUEZ - |
|---------------|-------------------------------|--------------------------------------|---------------------------------|-------------------------|--------------------------|-----------|---|--------------------|
|               | <b>Gesti</b><br>Registre      | <b>onar cu</b><br>a tus cuent        | i <b>entas</b><br>cas           |                         |                          |           |   |                    |
|               | Cuenta S<br>Banco<br>Seleccio | oles (S/)<br>nar                     | Número de o                     | cuenta                  | Tipo de cuenta           | Corriente |   |                    |
|               | Cuenta E<br>Banco<br>Seleccio | <b>Þólares (\$)</b><br>nar           | Número de                       | cuenta                  | Tipo de cuenta           | Corriente |   |                    |
|               | Agr                           | egar                                 |                                 |                         |                          |           |   |                    |
|               | Mis cue                       | ntas<br>Moneda                       | Numero cuenta                   | Tipo Cuenta             | Estado                   |           |   |                    |
|               | BANBIF                        | Soles                                | 0007845620                      | Ahorros                 | ⊘ Activo                 | Ē         |   |                    |
|               | BANBIF                        | Dólares                              | 00077415263                     | Ahorros                 | ⊘ Activo                 | Ē         |   |                    |
|               | Recuerda qu<br>webcambiod     | e no se podrá cami<br>emoneda®wu.com | biar la información por la<br>1 | a plataforma, para hace | rlo comunicate con nosot | ros a     |   |                    |

J. Ingresa a tu perfil y completa tus datos faltantes en la sección "Datos Adicionales". Deberás ingresar la siguiente información:

- Fecha de Nacimiento
- País de Nacimiento
- · Nacionalidad
- · Información de Domicilio
- · Ocupación
- Declaración sobre si es una Persona Expuesta Políticamente (PEP)

| 💔 Western Union                                             | AYUDA 🌲 🚢 MARSOL RODRIGUEZ 🛩 |
|-------------------------------------------------------------|------------------------------|
| Miperfil                                                    |                              |
|                                                             | RALES 🕜 RECEMUCIÓN 🥑         |
| Información de Nacimiento<br>Fecha de Nacimiento            | Pols de Nacimiento           |
| Información de Nacionalidad<br>Notanalidad                  |                              |
| Información de Domicilio                                    | Descriptionerie              |
| Perú<br>Provincia                                           | Selectiona   Distrito        |
| Selectiona V                                                | Selecciona v                 |
| Información de Empleo                                       |                              |
| Ocupación<br>Selecciona 🗸                                   |                              |
| Utited es considerado como PCP (Persono Expuesto P<br>SI No | ontcomerser:                 |
| Terminar                                                    |                              |

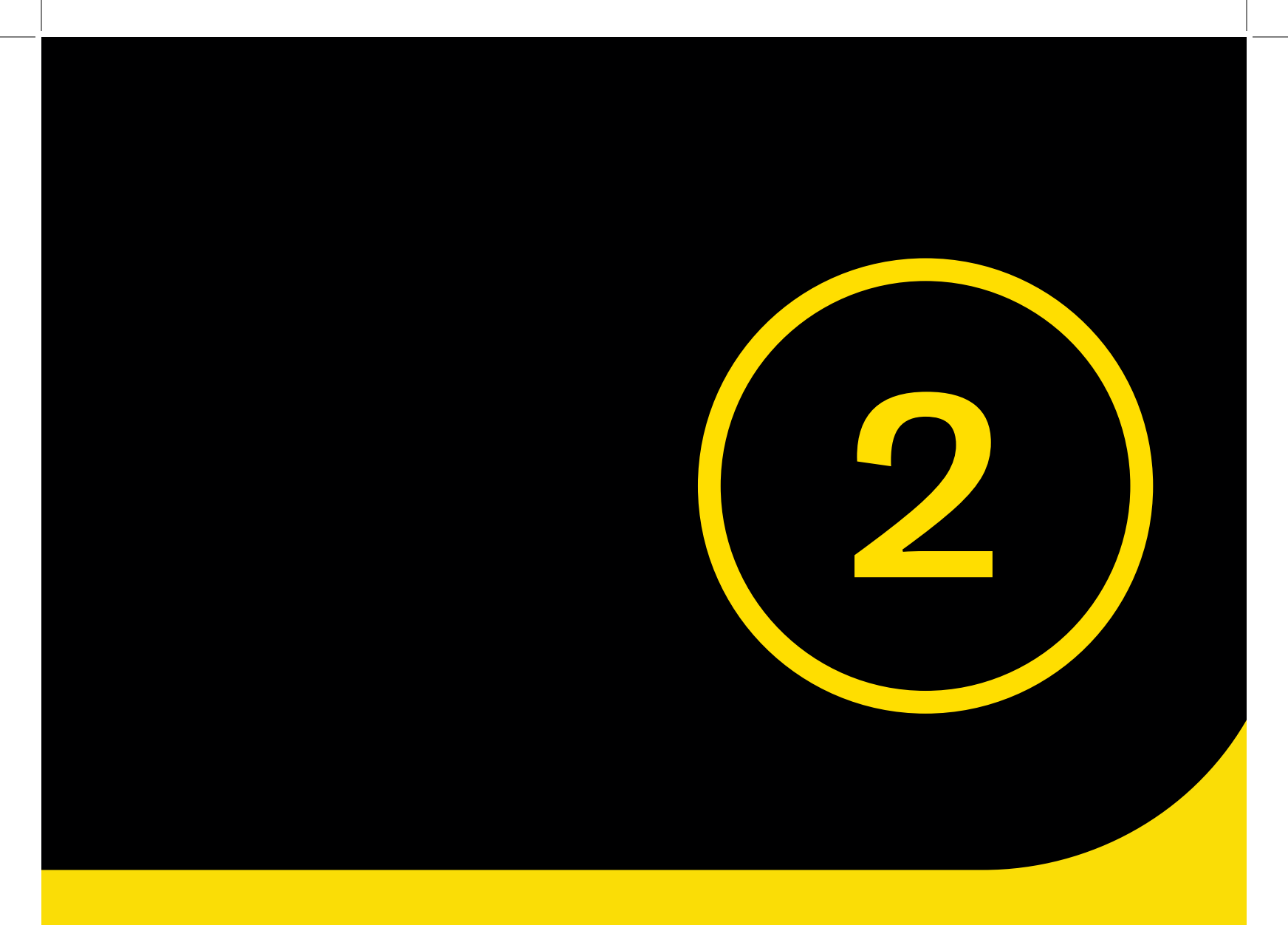

## Haztu cambio de moneda

A. Ingresa el monto que quieres cambiar y selecciona las cuentas bancarias que ya tienes registradas.

| Realiza<br>Cotiza                                        | a tu operación                                                                   | •              |                                            | 2                 | (       | 0  |  |
|----------------------------------------------------------|----------------------------------------------------------------------------------|----------------|--------------------------------------------|-------------------|---------|----|--|
| Tipo de cambi                                            | io Compra: 3.7650   Venta: 3.                                                    | 7820           |                                            |                   |         |    |  |
| Soles                                                    | Tengo<br>3.782.00                                                                | 8              | Dólares<br>US\$                            | Recibo            | 1,000.0 | 00 |  |
| Selecciona                                               | 1) Tu ahorro comparad                                                            | lo con la comp | etencia es de                              | \$/ 218.00        |         |    |  |
| Selecciona<br>Banco<br>Banco de C                        | tu ahorro comparad<br>tu cuenta de Origen<br>Crédito BCP                         | Númer          | etencia es de<br>o de cuenta<br>1919818365 | 5/ 218.00         |         |    |  |
| Selecciona<br>Banco<br>Banco de C<br>Selecciona          | Tu ahorro comparad tu cuenta de Origen Crédito BCP tu cuenta de Destino          | Númer          | o de cuenta<br>1919818365                  | S/ 218.00<br>2004 |         |    |  |
| Selecciona<br>Banco<br>Banco de C<br>Selecciona<br>Banco | Tu ahorro comparad<br>tu cuenta de Origen<br>Crédito BCP<br>tu cuenta de Destino | Númer          | o de cuenta<br>1919818365<br>o de cuenta   | S/ 218.00<br>2004 |         |    |  |

**B.** Te mostraremos la cuenta bancaria de Western Union Perú y el importe que debes transferir. Una vez realizada la transferencia con tu banco, debes ingresar el número de operación bancaria que figura en tu comprobante de transferencia. Adicionalmente, debes adjuntar tu constancia de transferencia. Debes tener una captura de pantalla de la transferencia en tus archivos o galería de fotos.

| 💔 Western Unic | on                                                                                  | AYUC                                                                                                    | XA 🐥 🛔                          | MARISOL RODRIGUEZ |  |
|----------------|-------------------------------------------------------------------------------------|----------------------------------------------------------------------------------------------------|---------------------------------|-------------------|--|
|                | <b>Confirma tu abono</b><br>Transfiere a:                                           | Tiempo restante para realizar k                                                                                  | a transferencia: <b>00:44:4</b> | 10<br>D           |  |
|                | Razón social:<br>RUC:<br>Banco:<br>Tipo de cuenta:<br>Número de cuenta:<br>Importe: | WESTERN UNION PERU SA<br>20106903230<br>Banco de Crédito BCP<br>Cuenta corriente<br>1912605944066<br>5/ 3,782.00 |                                 |                   |  |
|                | Ingresa el número de operación de tu tra                                            | nsferencia                                                                                                    |                                 |                   |  |
|                | Adjunta tu constancia de transferencia                                              | cionar constancia de transferencia                                                                               |                                 |                   |  |
|                | Tamaño máximo: 2MB                                                                  |                                                                                                    |                                 |                   |  |
|                | Continuar Cance                                                                     | lar operación<br>ne de tu Banco o como Transferencia en                                                          | ventanilla.                     |                   |  |

C. Podrás visualizar el Nº de Ticket de tu transacción.

D. Ten en cuenta que, si hiciste la operación con BCP, BanBif, Banco Pichincha o Scotiabank, recibirás tu abono en un tiempo máximo de 20 minutos. Por otro lado, si usaste otras instituciones financieras, tu abono puede demorar entre 6 a 24hrs al ser una operación interbancaria.

| West | ern Union                                                        |                                                                                            | AYUDA                                    | 🐥 💄 MARISOL RODRIGUEZ 🛩 |
|------|------------------------------------------------------------------|--------------------------------------------------------------------------------------------|------------------------------------------|-------------------------|
|      | <b>Resumen</b><br>Transacción rec                                | <mark>⊘</mark> —                                                                           | <mark>-</mark>                           |                         |
|      | En un máximo de 20<br>Puedes hacer seguir<br>N° de Ticket: WEB-V | ) minutos te confirmaremos lo<br>miento de tu ticket en "Mis op<br><b>TA-10062024-0005</b> | a transferencia a tu cuen<br>veraciones" | ita.                    |
|      | Tú enviaste:                                                     | Tú recibirás<br>\$ 1,000.00                                                                | Cuenta de destin                         | 0                       |
|      | Tipo de cambio: 3.7820                                           |                                                                                            |                                          |                         |
|      | Ver estado d                                                     | le operaciones                                                                             |                                          |                         |
|      |                                                                  |                                                                                            |                                          |                         |

E. Sigue el estado de tu cambio en "Mis operaciones". Podrás visualizar las operaciones ingresadas, en proceso, pagadas y rechazadas. Recuerda que contamos con un canal de soporte al cliente que te atenderá con gusto: 924231937 o 989117066.

| Western Union                                                     |                                                                      | AYUDA        | •                  | Amarisol Rodriguez 🗸 |
|-------------------------------------------------------------------|----------------------------------------------------------------------|--------------|--------------------|----------------------|
| <b>Mis operacione</b><br>Verifica el estado de tus op             | <b>S</b><br>Deraciones                                               |              |                    |                      |
| Rango de Fecha:                                                   | Monto Mínimo:                                                        | Monto Máx    | imo:<br>Buscar     |                      |
| INGRESADO                                                         |                                                                      | PAGADO       | RECHAZADO          |                      |
| N° de Ticket: WEB-VTA-10<br>Origen: Banco de<br>Destino: Banco de | 062024-0005<br>e Crédito BCP 19198183652<br>e Crédito BCP 1949001438 | 1004<br>1115 | 0/06/2024 09:09:16 |                      |
| Tú enviaste:                                                      | / 3,782.00                                                           | Tu Recibes:  | \$ 1,000.00        |                      |
| Tipo de Cambio: 3.7820                                            |                                                                      |              |                    |                      |

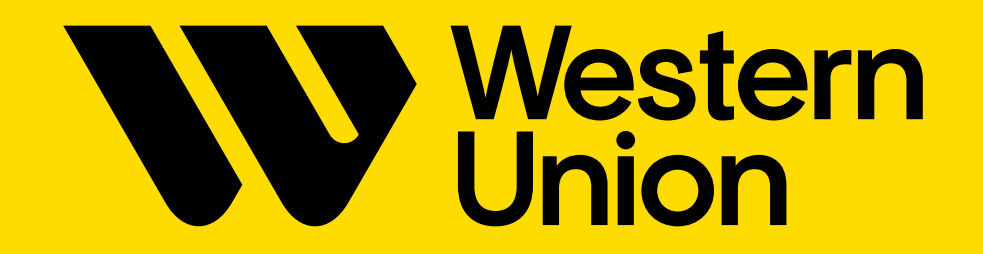